## MANUAL ON REPROJECTION OF SCANNED MAPS USING OPEN SOURCE SOFTWARE: Q-GIS

Dr. RITUPARNA GHOSH ASSISTANT PROFESSOR OF GEOGRAPHY RANIGANJ GIRLS' COLLEGE

| 🌠 QGI                 | IS 2.6.1-Brig | ghton                                   |                                              |              |                |                         |                                        |                        |
|-----------------------|---------------|-----------------------------------------|----------------------------------------------|--------------|----------------|-------------------------|----------------------------------------|------------------------|
| Project               | Edit Vie      | ew Layer Settings Plugins Vector Raster | Database Web Processing Help                 |              |                |                         |                                        |                        |
| 8 P                   | <u> </u>      | Create Layer                            |                                              | 000          | 0.0-0-         | E = 100 -               |                                        | m – 🛛 📭 🔊              |
| ŝ 🗖                   |               | Add Layer                               | V <sup>o</sup> <sub>D</sub> Add Vector Layer | Ctrl+Shift+V | 1 48 AV . HQ . |                         | •••••••••••••••••••••••••••••••••••••• | i i ∎i wî              |
| 8 11                  |               | Embed Layers and Groups                 | 📕 Add Raster Layer                           | Ctrl+Shift+R | SW             |                         |                                        |                        |
| 3 BV -                | / 0           | Add from Layer Definition File          | 🔍 Add PostGIS Layers                         | Ctrl+Shift+D |                |                         |                                        |                        |
| 3 6                   | 0 5           | Copy style                              | 🎤 Add SpatiaLite Layer                       | Ctrl+Shift+L |                | @ @ tt % I              | <b>1</b>                               | ) () 📖 🔉               |
| 3                     | · 6           | Paste style                             | Madd MSSQL Spatial Layer                     | Ctrl+Shift+M |                | 40 40 <del>**</del> • • | ε <u></u>                              | 2 US                   |
| 9 90                  |               | Open Attribute Table                    | Add Oracle Spatial Layer                     | Ctrl+Shift+O |                |                         |                                        |                        |
| ۷œ                    | 26            | 🕽 🗛 🥢 Toggle Editing                    | Add WMS/WMTS Layer                           | Ctrl+Shift+W |                |                         |                                        |                        |
| <b>1</b>              | 🕮 – 🚮 н       | Home 🗐 Save Layer Edits                 | Add Oracle GeoRaster Layer                   |              |                |                         |                                        |                        |
| -0                    | 🕀 🛧 R         | avo 🍿 Current Edits                     | Add WCS Layer                                |              |                |                         |                                        |                        |
| <b>W</b>              | E C           | Save As                                 | M Add WFS Layer                              |              |                |                         |                                        |                        |
|                       |               | Save As Layer Definition File           | Add Delimited Text Layer                     |              |                |                         |                                        |                        |
| Po                    |               | -/ 🔒 Remove Layer/Group Ctrl+D          |                                              |              |                |                         |                                        |                        |
|                       |               | 🕬 🔲 Duplicate Layer(s)                  |                                              |              |                |                         |                                        |                        |
| ~ 0                   | 1 🖲           | Set Scale Visibility of Layer(s)        |                                              |              |                |                         |                                        |                        |
|                       | _             | Set CRS of Layer(s) Ctrl+Shift+0        | 2                                            |              |                |                         |                                        |                        |
|                       |               | Set Project CRS from Layer              |                                              |              |                |                         |                                        |                        |
|                       |               | Properties                              |                                              |              |                |                         |                                        |                        |
| (7)                   |               | Query Ctri+i-                           |                                              |              |                |                         |                                        |                        |
|                       |               | Labeling                                | -                                            |              |                |                         |                                        |                        |
|                       |               | Add to Overview                         |                                              |              |                |                         |                                        |                        |
| (979)                 |               | Add All to Overview                     |                                              |              |                |                         |                                        |                        |
| -C                    | Start         | Remove All from Overview                | -                                            |              |                |                         |                                        |                        |
| 2                     |               | Show All Layers Ctrl+Shift+L            | J                                            |              |                |                         |                                        |                        |
| 9,90                  | Stop          | Hide All Layers     Ctrl+Shift+H        | 4                                            |              |                |                         |                                        |                        |
| \ ¥ <mark>83</mark> → |               | Show Selected Layers                    |                                              |              |                |                         |                                        |                        |
| 1                     |               | Hide Selected Layers                    |                                              |              |                |                         |                                        |                        |
|                       | Criterion     | Length                                  |                                              |              |                |                         |                                        |                        |
|                       | Length        |                                         |                                              |              |                |                         |                                        |                        |
|                       | Time          |                                         |                                              |              |                |                         |                                        |                        |
| Å                     |               |                                         |                                              |              |                |                         |                                        |                        |
| 105                   | Calcu         | ulate Export Clear                      |                                              |              |                |                         |                                        |                        |
|                       |               | telp                                    |                                              |              |                |                         |                                        |                        |
| ×                     |               |                                         |                                              |              |                |                         |                                        |                        |
|                       |               |                                         |                                              | 🛞 Coordinate | -1.3           | 348,0.979               | Scale 1:1,441,242 -                    | 🕱 Render EPSG:4326 🔘 🛕 |
|                       | 0.0           | A N OGIS 2.6.1-Brighton                 | )17-18 🗾 💷 georefe                           | rencing - Mi |                |                         |                                        | < 🕺 Q 🔤 🔞 🖬 🖓 🔶 19:36  |
|                       |               |                                         | <b></b>                                      |              |                |                         |                                        |                        |

1)OPEN 'Q-GIS'. SELECT 'LAYER' AND THEN SELECT 'ADD LAYER'. CHOOSE 'ADD RASTER LAYER'(TOPOSHEET)

| 🕺 QGIS     | 2.6.1-Brigh     | iton                                  |                   |                      |                                                      |                       |                            |                   |            |           |
|------------|-----------------|---------------------------------------|-------------------|----------------------|------------------------------------------------------|-----------------------|----------------------------|-------------------|------------|-----------|
| Project    | Edit Viev       | v Layer Settings                      | Plugins Vector Ra | ster Database Web    | Processing Help                                      |                       |                            |                   |            |           |
|            |                 | 3                                     | 🔨 🖑 😽             |                      | R R Q Q 🛛                                            | 2 0, 0, - 1, -        | E 📰 📰 🖥                    | <b></b> , 🖞 📬     |            | ≧         |
| 11         | / B             | · 17                                  | N 20              | 📑 🛛 📾 🦄              | 🕺 Coordinate Reference Syste                         | m Selector            |                            | ? 🔀               |            |           |
|            | 0               | 1 1 1 1 1 1 1 1 1 1 1 1 1 1 1 1 1 1 1 | 9 9 7             | ~ ~ % %              | Specify CRS for layer 73M6                           |                       |                            |                   |            | ) 🚺 »     |
| V          | 8 0             | Add 💎 📑                               |                   | ×                    |                                                      |                       |                            |                   |            |           |
|            | E Ho            | me                                    |                   | -                    | Filter                                               |                       |                            |                   |            |           |
| Ф.         | ⊡ C:<br>⊡ D:    | /<br>/                                |                   |                      | Recently used coordinate ref                         | erence systems        |                            |                   |            |           |
| Po         |                 | /                                     |                   | ÷                    | Coordinate Reference System<br>WGS 84 / UTM zone 45N |                       | Authority ID<br>EPSG:32645 |                   |            |           |
|            | ananan<br>An se | Concernation Layers and               | <br>              | ×                    | WGS 84                                               |                       | EPSG:4326                  |                   |            |           |
| ٩.         |                 | . Y 🛄 🛄                               | Lė                |                      |                                                      |                       |                            |                   |            |           |
| ٩.         |                 |                                       |                   |                      | •                                                    |                       |                            |                   |            |           |
| <b>(</b> ) |                 |                                       |                   |                      | Coordinate reference system                          | s of the world        | Hid                        | e deprecated CRSs |            |           |
|            |                 |                                       | ,,,,              |                      | Coordinate Reference System                          |                       | Authority ID               |                   |            |           |
| ~          |                 | Shortest path                         |                   | ×                    | WGS 66                                               |                       | EPSG:4821<br>EPSG:4760     |                   |            |           |
| ¥3         | Start           |                                       |                   |                      | WGS 72                                               |                       | EPSG:4322                  |                   |            |           |
| 2-         |                 |                                       | •                 |                      | WGS 72BE                                             |                       | EPSG:4324                  |                   |            |           |
|            | Stop            |                                       |                   |                      | WGS 84                                               |                       | IGNE-WGS72G                |                   |            |           |
| V          |                 |                                       | <b>¥</b>          |                      |                                                      |                       |                            |                   |            |           |
| <u>.</u>   |                 |                                       |                   |                      | Selected CRS: WGS 84                                 |                       |                            |                   |            |           |
|            | Criterion       | Len                                   | igth 🔹            |                      | +proj=longlat +datum=WGS84 ·                         | no_defs               |                            |                   |            |           |
| -\$        | Time            |                                       |                   | j l                  |                                                      |                       | OK Cance                   | el Help           |            |           |
| Ő,         | Calcul          | ate Export                            | Clear             |                      |                                                      |                       |                            |                   |            |           |
| ,          |                 | 🔀 Help                                |                   |                      |                                                      |                       |                            |                   |            |           |
| Ů          |                 |                                       |                   | L                    | S Coordi                                             | -1.57                 | 76.0.048                   | Scale 1:1.441.242 | ▼ X Render | EPSG:4326 |
|            | 20 0            | 🔏 » 🥳 ogis 2                          | 61-Brighton       | G Coordinate Referen | 2017-18                                              | 🔊 georeferencing - Mi | elere ie                   |                   | < 🕅 Q 🗟    | 19:37     |

2) OPEN THE TOPOSHEET (RASTER LAYER) WITH THE DEFAULT PRROJECTION

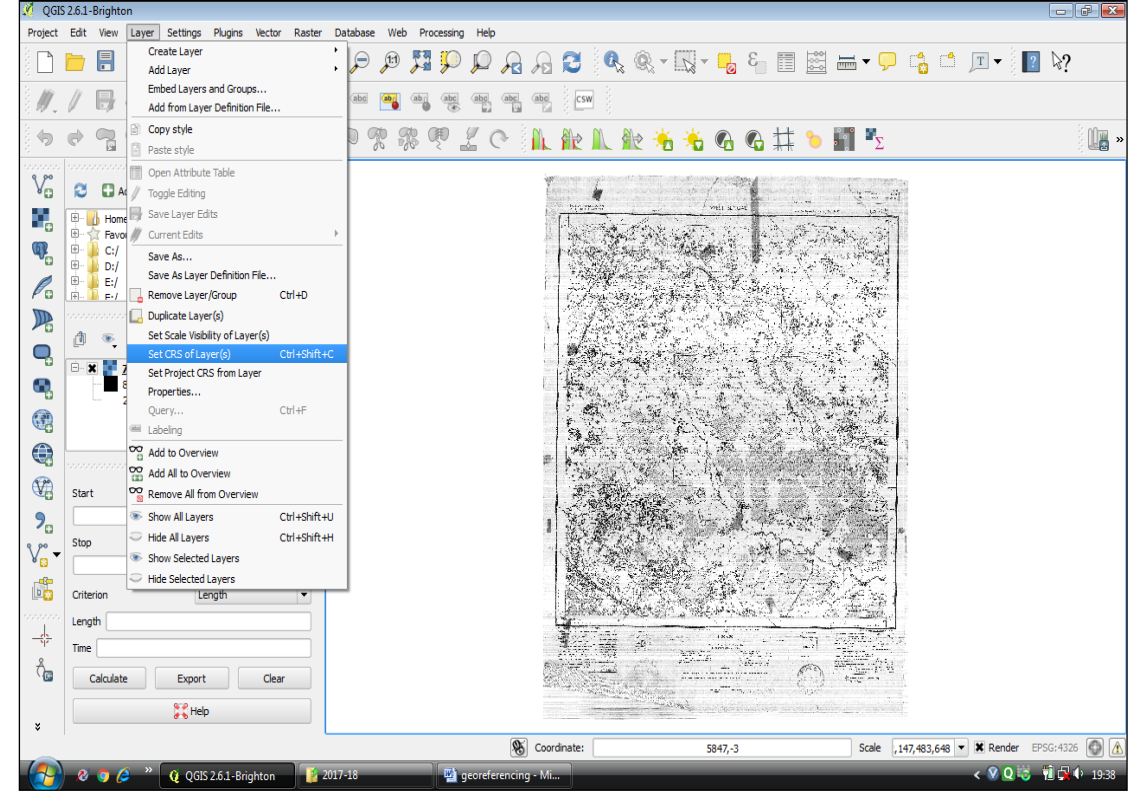

4)CLICK ON 'LAYER', SELECT 'SET CRS OF LAYER(S)'

## **3)TOPOSHEET APPEARS**

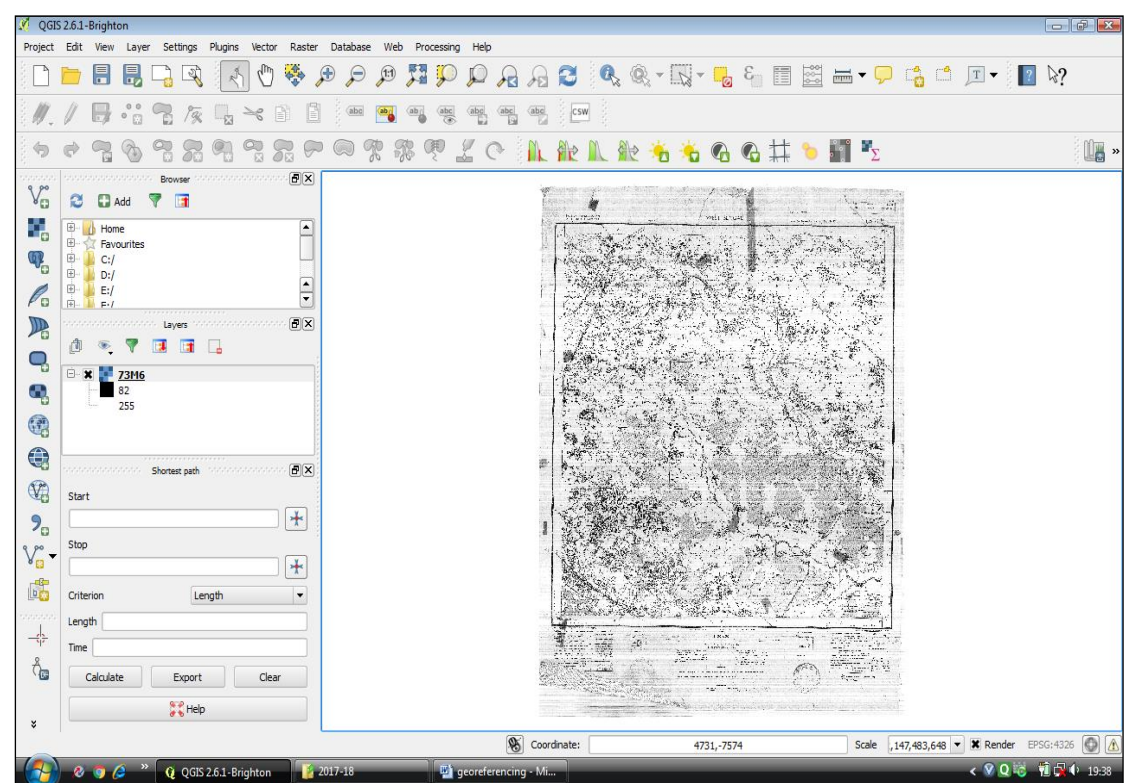

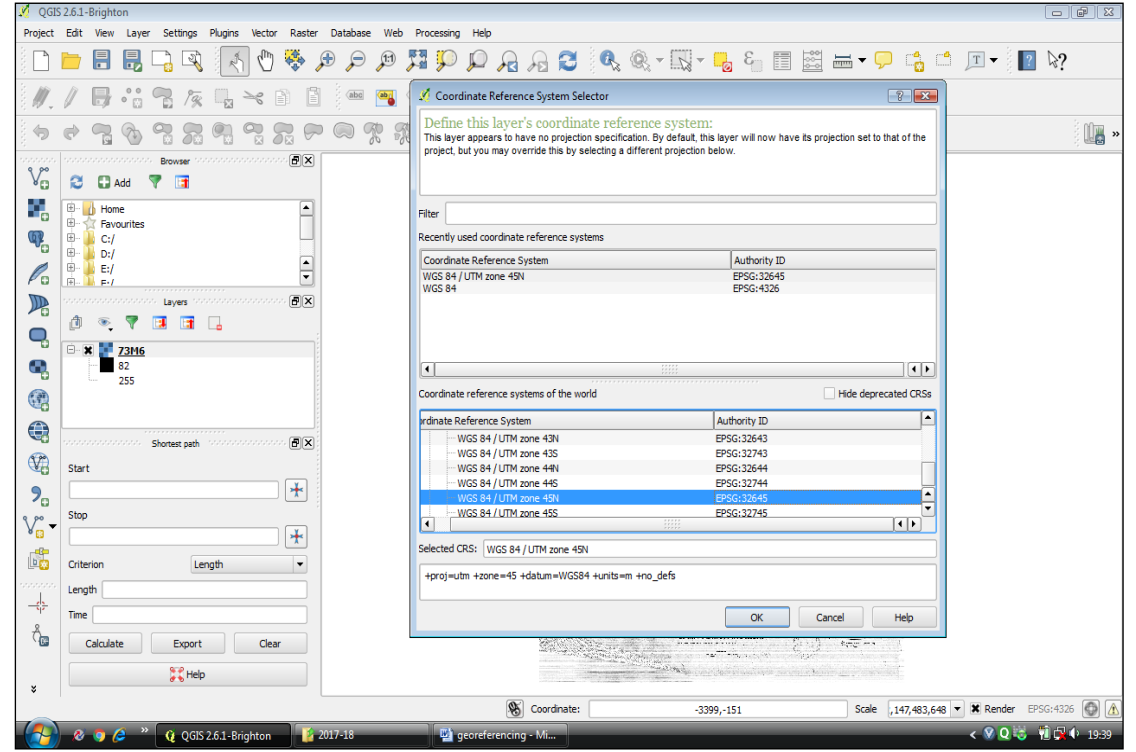

5)SELECT THE **NEW PROJECTION** TO WHICH THE TOPOSHEET IS TO BE REPROJECTED

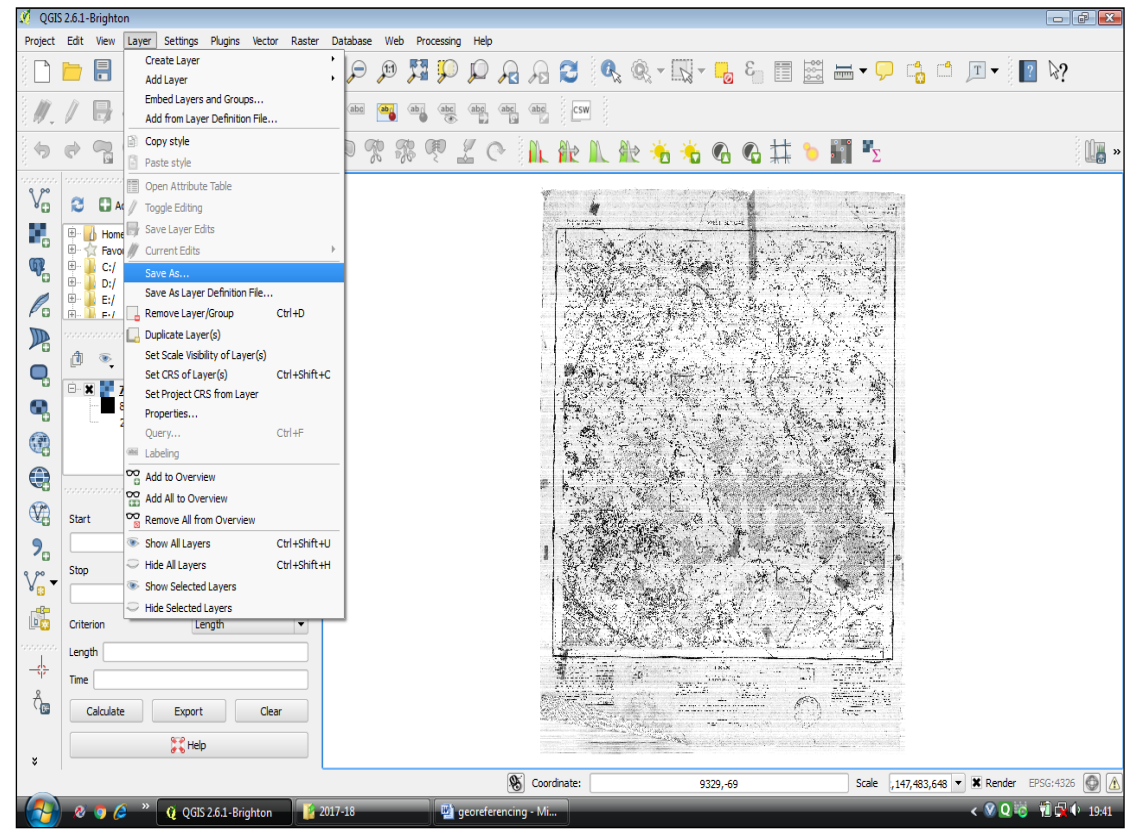

6)CLICK ON 'LAYER', SELECT 'SAVE AS' TO SAVE THE REPROJECTED FILE

|         |                 | <u>15</u> | <u>現</u> | ,<br>,  |         |          |        |
|---------|-----------------|-----------|----------|---------|---------|----------|--------|
| 8)BROWS | E THE <b>SP</b> | ECIFIED   | FOLDER   | ALREADY | CREATED | FOR SAVI | NG THE |
| REPROJE | CTED FIL        | E         |          |         |         |          |        |

| 🕺 QGIS   | 2.6.1-Brighton                                 |                                                                                                    |                                                                                                    |
|----------|------------------------------------------------|----------------------------------------------------------------------------------------------------|----------------------------------------------------------------------------------------------------|
| Project  | Edit View Layer Settings Plugins Vector Raster | Database Web Processing Help                                                                         |                                                                                                    |
|          | 늘 🖶 🖳 🖳 🔍 🧶 🖉                                  | ● 🖉 📲 🖓 🞜 🕞 🕄 🖓 🕄 🖓 🖓 🖓                                                                              | ≝ ≖                                                                                                    |
| 11       | ∕₿።₨₨₨₭∩б                                      | Save raster layer as                                                                                 |                                                                                                    |
|          | • 7: • 7: 7: 7: 9                              | Output mode  Raw data  Rendered image Format  GTiff Create VRT                                       | · · · · · · · · · · · · · · · · · · ·                                                                                                    |
| v        | Browser                                        | Save as [C:/Users/Rituparna/Pictures/Downloads/Desktop/reprojection practice/rituparna 12.tt] Browse |                                                                                                    |
|          | Home                                           | CRS Layer (WGS 84 / UTM zone 45N, EPSG:32645)                                                        | 1000 - 1000 - 10000 - 1000 - 1000 - 1000 - 1000 - 1000 - 1000 - 1000 - 1 |
| ۰.       | Favourites     C:/                             | ▼ Extent (current: layer)                                                                            |                                                                                                    |
|          | E- D:/<br>E- E:/ ▲                             | North         0           West         0         East         6899                                   |                                                                                                    |
|          | Layers honorononon a                           | South -9072                                                                                          |                                                                                                    |
| •        | 0 · · · · · · · · · · · · · · · · · · ·        | Layer extent Map view extent                                                                         |                                                                                                    |
| ۹.       | 82                                             |                                                                                                    |                                                                                                    |
|          |                                                | Resolution (current: layer)                                                                          |                                                                                                    |
|          | Shortest path                                  | Columns 6899 Rows 9072 Laver size                                                                    |                                                                                                    |
| V2       | Start                                          |                                                                                                    |                                                                                                    |
| <b>%</b> | Ctra                                           | Create Options                                                                                       |                                                                                                    |
| V        | · · · · · · · · · · · · · · · · · · ·          |                                                                                                    |                                                                                                    |
|          | Criterion Length 💌                             | Name Value + -                                                                                       |                                                                                                    |
|          | Length                                         | Valdate                                                                                              |                                                                                                    |
| Ô        | Calculate Export Clear                         | OK Cancel                                                                                            | A CAR ST AND A CAR ST AND A CAR |
|          | K Help                                         |                                                                                                    |                                                                                                    |
| ×        |                                                | S Coordinate: 9329,-69                                                                               | Scale ,147,483,648 🔻 🕱 Render EPSG:4326 🚳 🔥                                                                                                    |
|          | 🔗 🧿 🤌 » 👔 Q GIS 2.6.1-Brighton                 | 017-18 🖳 georeferencing - Mi                                                                         | < 🛇 Q 😼 🧌 ঝ 🗘 19:43                                                                                                    |

7) **'SAVE RASTER LAYER'** WINDOW OPENS

| 🕺 QGI    | S 2.6.1-Brighton                               |                                                    |                                    |                                                                                                    |
|----------|------------------------------------------------|----------------------------------------------------|------------------------------------|----------------------------------------------------------------------------------------------------|
| Project  | Edit View Layer Settings Plugins Vector Raster | Database Web Processing Help                       |                                    |                                                                                                    |
|          | 📁 🖥 🛃 📮 🔍 🔣 🖑 🌺                                | 🕫 🔎 🖉 🖓 🗛 🔍 🔍 न 🕅 न                                | ε 📰 🔛                              |                                                                                                    |
| 11.      |                                                | Save raster layer as                               | ? 💌                                |                                                                                                    |
|          | * 7 % 7 7 7 9 7 7 9                            | Output mode  Rew data  Rendered image Format GTiff | Create VRT                         | •••••••••••••••••••••••••••••••••••••                                                                                                    |
| v        | Browser and the Browser and the Browser        | Save as                                            | Browse                             |                                                                                                    |
|          | Home                                           | CRS Layer (WGS 84 / UTM zone 45N, EPSG:32645)      | Change                             |                                                                                                    |
| <b>P</b> |                                                | Extent (current: layer)  North                     |                                    |                                                                                                    |
| Po       |                                                | West 0 East 6899                                   |                                    |                                                                                                    |
|          | 👔 💿 🔻 🔝 📑 🔒                                    | South -9072                                        | ***                                |                                                                                                    |
|          | E 32                                           | Layer extent Map view extent                       |                                    |                                                                                                    |
|          | 255                                            | ▼ Resolution (current: layer)                      |                                    | anar water                                                                                                    |
|          |                                                | Horizontal                                         | Layer resolution                   |                                                                                                    |
|          | Start                                          | Columns 6899 Rows 9072                             | Layer size                         |                                                                                                    |
| 90       | · · · · · · · · · · · · · · · · · · ·          | Create Options                                     |                                    |                                                                                                    |
| V        | stop                                           | Profile [Default                                   |                                    |                                                                                                    |
| 6        | Criterion Length                               | Name Value                                         |                                    |                                                                                                    |
| 4        | Time                                           |                                                    | Validate                           |                                                                                                    |
| Ô        | Calculate Export Clear                         |                                                    | ne <sup>ma</sup> n, solar da da da | A Construction of the Construction of the Cons |
| ×        | Help                                           |                                                    | in the statistic statistic to      |                                                                                                    |
| _        |                                                | S Coordinate: 9                                    | 329,-69                            | Scale ,147,483,648 💌 🗶 Render EPSG:4326 🚳 🛕                                                                                                    |
|          | a 💍 🧭 » 🙆 OGIS 261 Reighten                    | 2017-18                                            |                                    | < 🔍 🔿 🖄 👘 🔂 🎝 10.41                                                                                                    |

| 🕺 QG        | IS 2.6.1-Brigh | ton                                 |                                                 |                                          |                                  |                                                                                                    |           |             |
|-------------|----------------|-------------------------------------|-------------------------------------------------|------------------------------------------|----------------------------------|----------------------------------------------------------------------------------------------------|-----------|-------------|
| Project     | Edit View      | Layer Settings Plugins Vector Raste | r Database Web Processing Help                  |                                          |                                  |                                                                                                    |           |             |
|             |                | 📙 🗟 🔊 🔨 🗞                           | <u> </u>                                        | A 🕄 🔍 ® - 🖪                              | - 3 🛃                            | 🔚 • 🗭 📫 🖆                                                                                                    | _T • ]    | ₿?          |
| 11.         | /8             | ··· ? /                             | 🔏 Save raster layer as                          |                                          | ? 🔀                              |                                                                                                    |           |             |
|             | 0              |                                     | Output mode  Raw data  Rendered im              | age                                      | Create VPT                       | Σ                                                                                                    |           | ) 🚺 »       |
| ۰<br>۹ /%   |                | Browser Contraction Contraction     | Save as C:/Users/Rituparna/Pictures/Downloa     | ads/Desktop/reprojection practice/ritupa | rna 12.tif Browse                |                                                                                                    |           | ,           |
| ×0          | 80             | Add Y 🖪                             | CDC Lawer (M/CE 94 / LITM mono 4ENL EDCC)?      | 2645)                                    |                                  | The set                                                                                                    |           |             |
|             | Ho             | ne 🔺                                |                                                 | 2013)                                    | Change                           | Star and                                                                                                    |           |             |
| <b>P</b>    | 🗄 📔 C:         |                                     | Vorth 0                                         |                                          |                                  | and the second                                                                                                    |           |             |
| P           |                | <b></b>                             | West 0                                          | Fact 6900                                |                                  | State of the second                                                                                                    |           |             |
|             |                | Lavers 100000000000000000000000     | South -90                                       | 72                                       |                                  |                                                                                                    |           |             |
|             | đ 💿            | 7 3 3 4                             |                                                 |                                          |                                  |                                                                                                    |           |             |
|             | - × -          | 73M6                                | Layer extent                                    | Map view extent                          |                                  |                                                                                                    |           |             |
| •           | -              | 82                                  |                                                 |                                          |                                  |                                                                                                    |           |             |
| () (P)      |                | 255                                 | <ul> <li>Resolution (current: layer)</li> </ul> |                                          |                                  | Ball Mart                                                                                                    |           |             |
|             |                |                                     | Horizontal                                      | Vertical 1                               | Layer resolution                 | Sec. 1                                                                                                    |           |             |
|             |                | Shortest path                       | O Columns 6899                                  | Rows 9072                                | Layer size                       | MANA I                                                                                                    |           |             |
| V2          | Start          |                                     |                                                 |                                          |                                  |                                                                                                    |           |             |
| 2.          |                | *                                   | Create Options                                  |                                          |                                  |                                                                                                    |           |             |
| v.          | Stop           |                                     | Profile Default                                 |                                          | <b>_</b>                         |                                                                                                    |           |             |
| - G-        |                |                                     | Name                                            | Value                                    |                                  |                                                                                                    |           |             |
| LÞ <u>e</u> | Criterion      | Length                              |                                                 |                                          |                                  |                                                                                                    |           |             |
|             | Length         |                                     |                                                 |                                          | Validate                         | The second second second second second second second second second second second second second second second se                                                                                                    |           |             |
| -8          | Time           |                                     |                                                 |                                          | OK Cancel                        |                                                                                                    |           |             |
| G           | Calcula        | te Export Clear                     |                                                 |                                          | agent and the last of the second | Action of the second second se |           |             |
| ×           |                | 👯 Help                              |                                                 |                                          | tan barana an an an              | ale <u>19</u> 99 and 1997                                                                                                    |           |             |
|             |                |                                     | 8                                               | Coordinate:                              | 9329,-69                         | Scale ,147,483,648                                                                                                    | Render EP | 5G:4326 💿 🛕 |
|             | Ø 💿            | 🤌 👋 👰 QGIS 2.6.1-Brighton 👔         | 2017-18 🕎 georeferencing                        | j - Mi                                   |                                  |                                                                                                    | < 🕅 Q 😳 - | 19:43       |

9)AFTER SELECTING THE FOLDER CREATED FOR SAVING THE REPROJECTED FILE, CLICK ON **'OK'** 

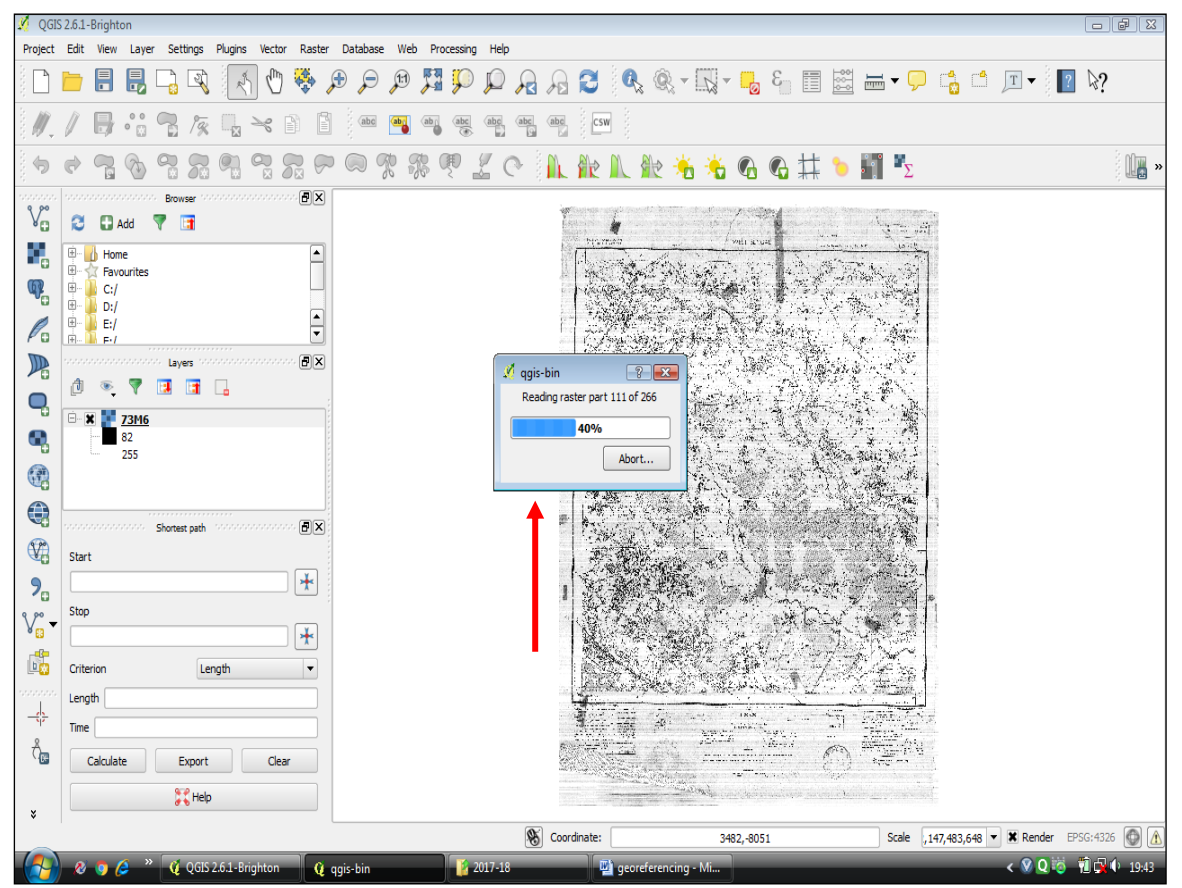

10)AFTER CLICKING ON **'OK'** THE REPROJECTION PROCESS IS INITIATED AND GETS COMPLETED

## **TO VIEW THE REPROJECTED FILE**

- OPEN 'Q-GIS'
- SELECT 'LAYER'
- SELECT 'ADD LAYER'
- SELECT 'ADD RASTER LAYER'
- BROWSE THE SAVED REPROJECTED FILE
- SELECT THE FILE AND OPEN THE FILE